Login to your myYC portal and select "My Bills and Payments".

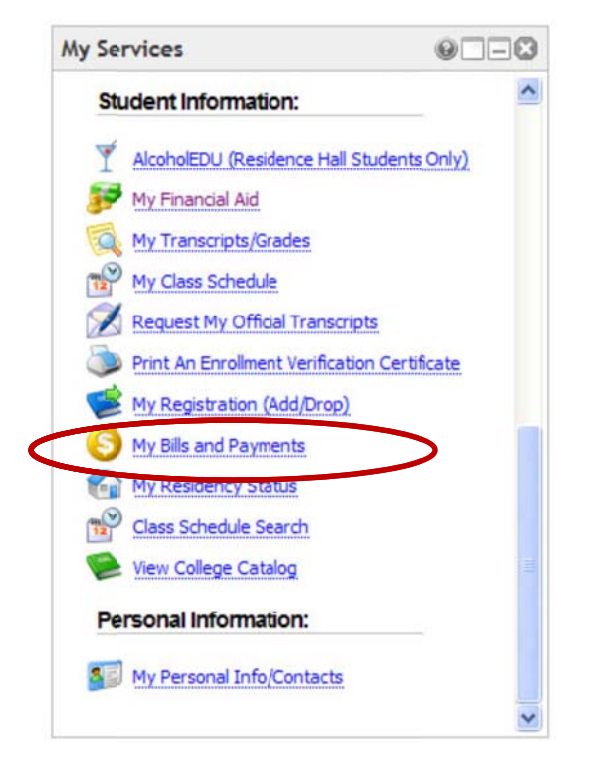

## 2. Select the "Payment Plans" tab at the top of the page.

If the "Account Alerts" box states "No alerts at this time" this means that you have already set-up your bank account information and no further action is required.

If the "Account Alerts" box states "To have your refunds deposited Directly, complete your setup on the Refund Account Setup page" then this means you will have to setup your refund profile before a payment plan can be done. You can do this by clicking on the "Refund Account Setup" link.

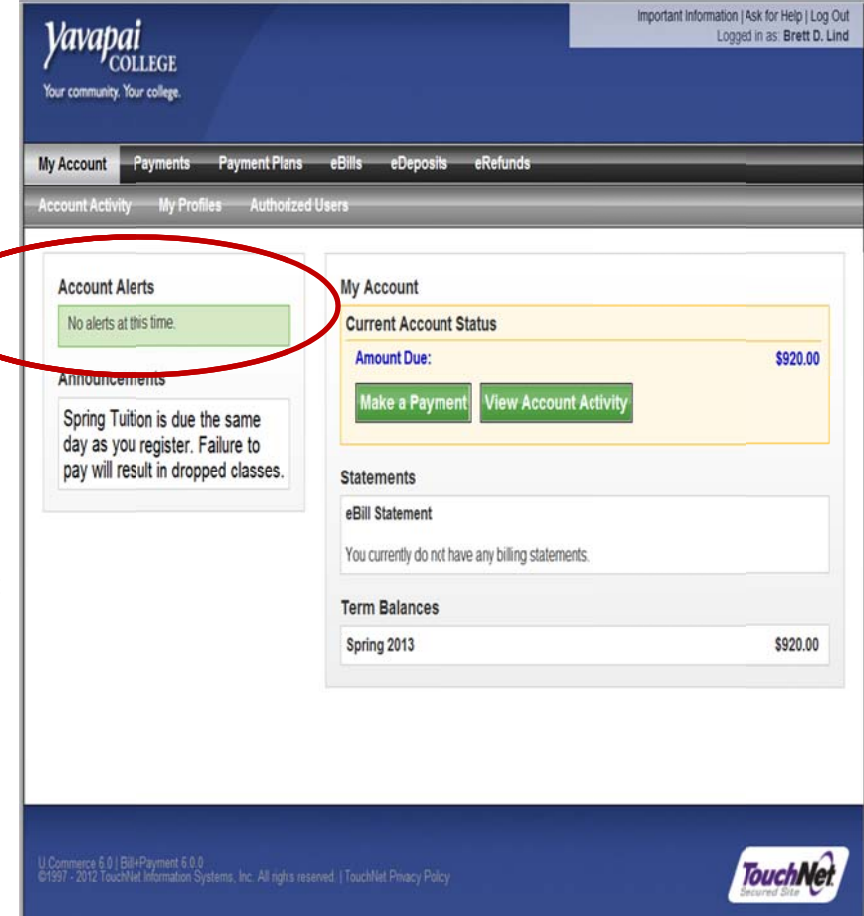

## **3.** Click on "Enroll Now"

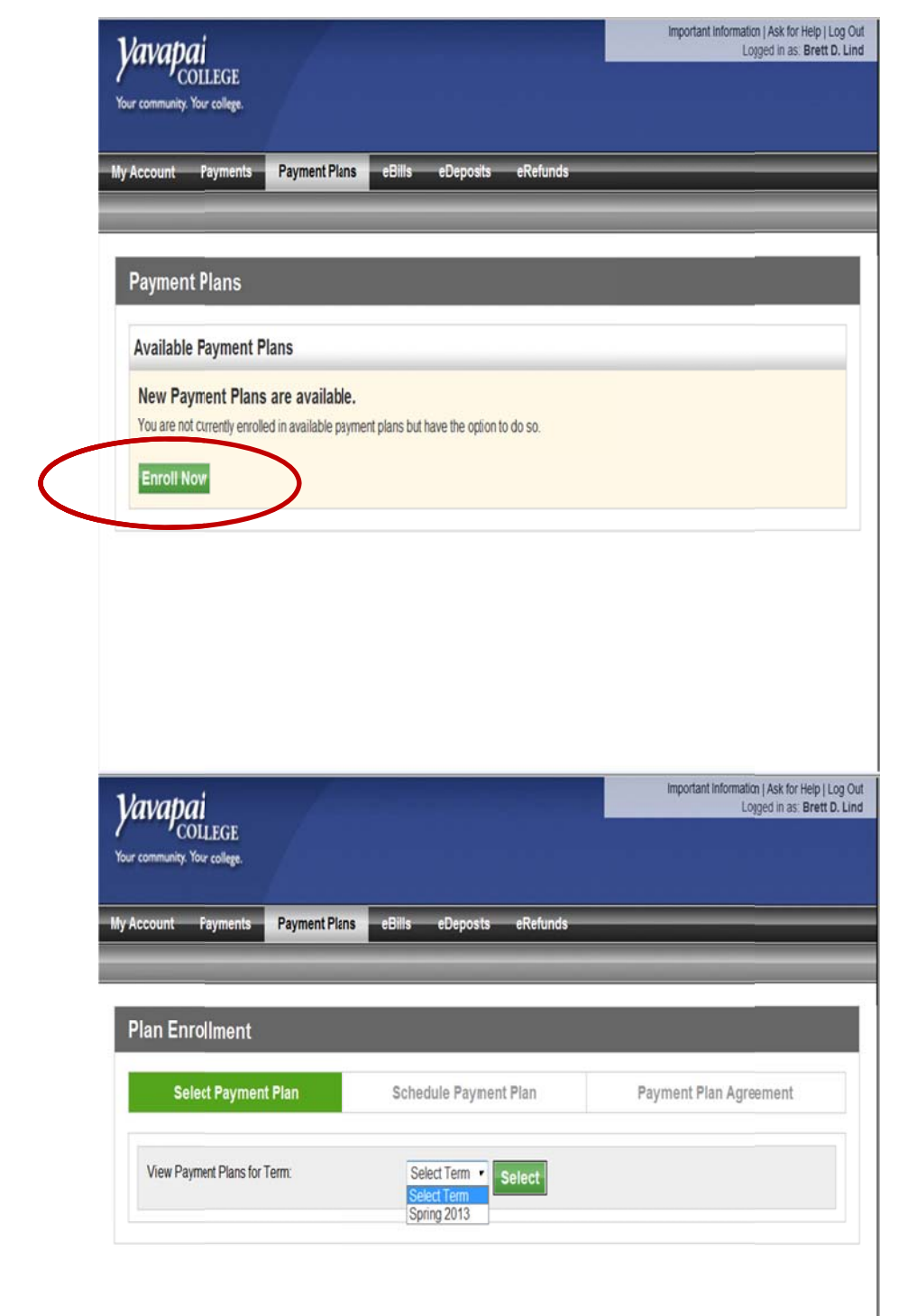

4. Select the term and click "Select".

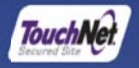

**5.** Select the appropriate payment plan type based on your veterans benefit type.

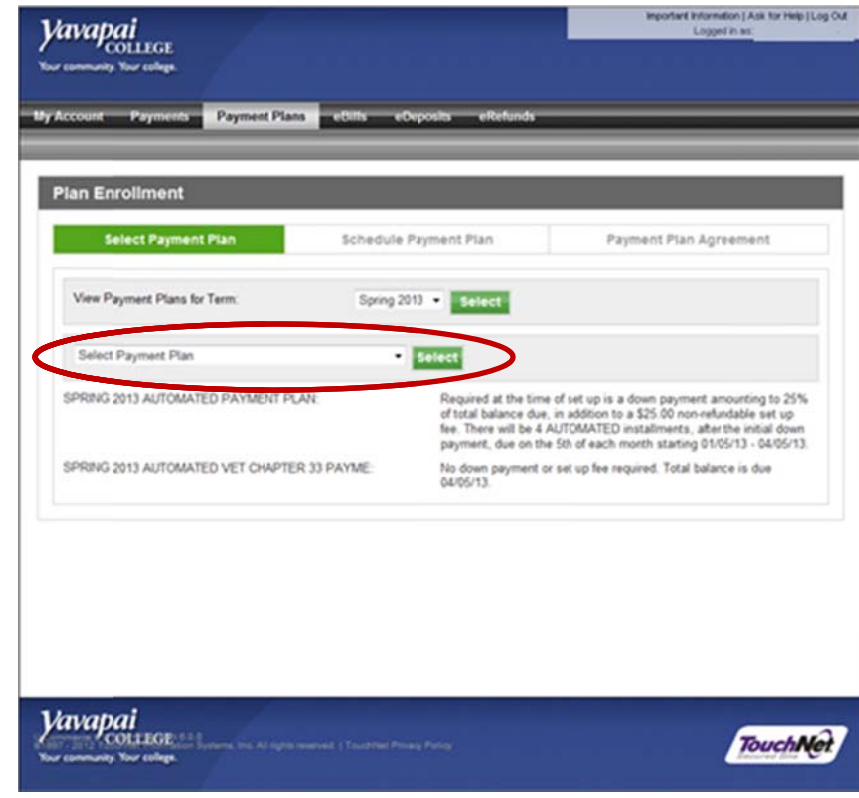

6. Click "Continue" to move forward or "Cancel" to exit out of the payment plan

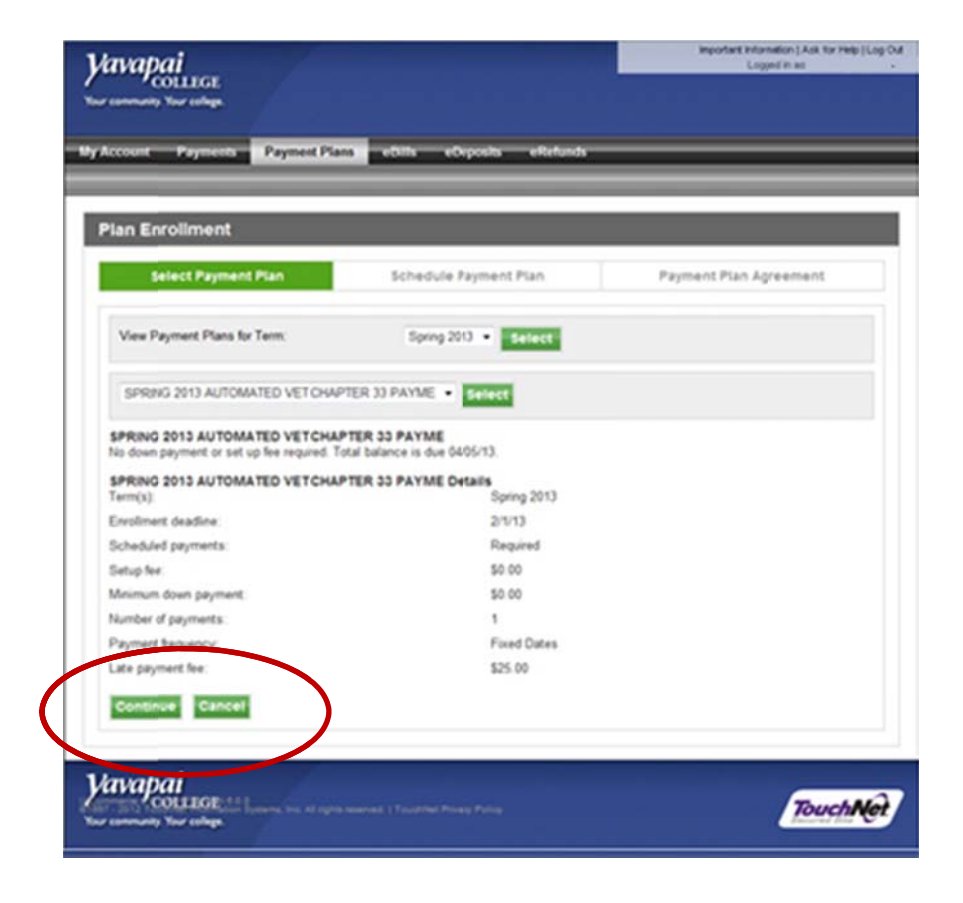

7. Once you have reviewed the Details of the payment plan, click on "Display Payment Schedule" to continue.

8. Select the payment method and click the "Select" button.

| Vapai<br>COLLEGE<br>ommunity. Your college.                                                                                                    |                                                                                                    |                                                                                                    |                                                                 | Important                                                                                | Information   Ask for Help   Log<br>Logged in as: Brett D.                                                                            |  |
|----------------------------------------------------------------------------------------------------|----------------------------------------------------------------------------------------------------|----------------------------------------------------------------------------------------------------|-----------------------------------------------------------------|------------------------------------------------------------------------------------------|----------------------------------------------------------------------------------------------------|--|
| count Payments Pay                                                                                                    | ment Plans eBit                                                                                                    | ls eDeposits eRefur                                                                                                    | ds                                                              | _                                                                                        | _                                                                                                    |  |
|                                                                                                    |                                                                                                    |                                                                                                    | _                                                               |                                                                                          |                                                                                                    |  |
| an Enrollment                                                                                                    | -                                                                                                    |                                                                                                    | -                                                               |                                                                                          |                                                                                                    |  |
| Select Payment Plan Schedule P                                                                                                    |                                                                                                    | chedule Payment Plan                                                                                                    | ayment Plan                                                     |                                                                                          | Payment Plan Agreement                                                                                                    |  |
| lease note that all amounts liste<br>latement. For more information<br>chedule carefully before comple                                                                                                    | c below include the mo<br>about recent charges a<br>ting your enrollment.                                                                                                    | st recent activity on your accour<br>nd/or credits, please view your                                                                                                    | t, and may n<br>I <b>ctivity sinc</b>                           | ot necessarily match<br>e last statement. Fil                                            | your latest billing<br>ease review your payment                                                                                       |  |
| igible Charges and Credi                                                                                                    | ts                                                                                                    |                                                                                                    |                                                                 |                                                                                          |                                                                                                    |  |
| scription                                                                                                    |                                                                                                    | Cha                                                                                                    | ges(\$)                                                         | Credits(\$)                                                                              | Down Payment(\$)                                                                                                    |  |
| ition                                                                                                    |                                                                                                    |                                                                                                    | 920                                                             | .00                                                                                      |                                                                                                    |  |
| wnpayment                                                                                                    |                                                                                                    |                                                                                                    |                                                                 |                                                                                          | 230.00                                                                                                    |  |
| <b>Vapai</b><br>COLLEGE<br>omnunity. Your college.                                                                                                    | smant Plans a Bi                                                                                                    | le aPannaite aPatri                                                                                                    | de                                                              | Important                                                                                | information   Ask for Heip   Log<br>Logged in as: Brett D.                                                                            |  |
| COLLEGE<br>community. Your college.                                                                                                    | yment Plans eBi                                                                                                    | lis eDeposits eRefui                                                                                                    | ds                                                              | Important                                                                                | information   Ask for Help   Log<br>Logged in as: Brett D.                                                                            |  |
| count Payments Pa                                                                                                    | yment Plans eBi                                                                                                    | ls eDeposits eRefui                                                                                                    | ds                                                              | Important                                                                                | information   Ask for Help   Log<br>Logged in as. Brett D.                                                                            |  |
| COLLEGE<br>community: Your college.<br>count Payments Pa<br>lan Enrollment<br>Select Payment Plan                                                                                                    | yment Plans eBi<br>Schedule Paym                                                                                                    | ls eDeposits eRefu<br>ent Flan Select Pay                                                                                                    | ds<br>ment Met                                                  | Important                                                                                | information   Ask for Help   Log<br>Logged in as: Brett D.                                                                            |  |
| COLLEGE<br>community: Your college.<br>count Payments Pa<br>an Enrollment<br>Select Payment Plan<br>'ou must pay for plan fees befor<br>ystem, on the date they are due<br>'insallment amounts change (du<br>Select Payment Method                                                                                                    | yment Plans eBi<br>Schedule Paym<br>eyour enrollment can b<br>You are responsible f<br>e to new charges or cr                                                                                                    | Is eDeposits eRefu<br>ent Flan Select Pay<br>e processed. Future instalmen<br>or making sure that the payments<br>edits), the scheduled payments                                    | ds<br>ment Met<br>s wll be pair<br>method ren<br>will adjust ac | Important<br>hod Payme<br>dusing the same pay<br>hains valid for the dura<br>cordingly.  | Information   Ask for Help   Lo<br>Logged in as: Brett D.<br>Int Plan Agreement<br>ment method, by this<br>tion of this payment plan. |  |
| Count Payments Pa<br>an Enrollment<br>Select Payment Plan<br>ou must pay for plan fees before<br>ystem, on the date they are due<br>insalment amounts change (di<br>select Payment Method<br>Payment Method                                                                                                    | yment Plans eBi<br>Schedule Paym<br>eyour enrollment can b<br>.You are responsible f<br>.e to new charges or cr                                                                                                    | ls eDeposits eRefui<br>ent Plan Select Pay<br>e processed. Future installmen<br>or making sure that the payments<br>edits), the scheduled payments                                  | ds<br>ment Met<br>s wll be pair<br>method rem<br>will adjust ad | Important<br>hod Payme<br>d using the same pay<br>nains valid for the dura<br>cordingly. | Information   Ask for Help   Log<br>Logged in as: Brett D.                                                                            |  |
| Count Payments Pa<br>an Enrollment<br>Select Payment Plan<br>ou must pay for plan fees before<br>ystem, on the date they are due<br>insailment amounts change (di<br>Select Payment Method<br>Paument Method<br>Select Payment Method<br>Select Payment | yment Plans eBi<br>Schedule Paym<br>eyour enrollment can b<br>. You are responsible f<br>e to new charges or cr                                                                                                    | Is eDeposits eRefu<br>ent Plan Select Pay<br>e processed. Future installmen<br>or making sure that the payments<br>edits), the scheduled payments                                   | ds<br>ment Met<br>s wll be pair<br>method rem<br>will adjust ad | Important<br>hod Payme<br>dusing the same pay<br>nains valid for the dura<br>cordingly.  | Information   Ask for Help   Lo<br>Logged in as: Brett D.                                                                             |  |
| Count Payments Pa<br>an Enrollment<br>Select Payment Plan<br>'ou must pay for plan fees beforn<br>ystem, on the date they are due<br>insaliment amounts change (di<br>select Payment Method<br>Payment Method<br>Select Payment Method<br>Select Payment Method<br>Select Payment Method<br>Select Payment Method<br>Select Check - Electronic p<br>umber and account number. Pa<br>hedding or savings account You<br>redt cards, home equity, traveke                                                                                                    | yment Plans eBi<br>Schedule Paym<br>eyour enrollment can b<br>. You are responsible f<br>.e to new charges or cr<br>.e to new charges or cr<br>.ayments require a ban<br>yments can be made fr<br>ucannot use corporate<br>e's checks, etc. | Is eDeposits eRefui<br>ent Flan Select Pay<br>e processed. Future instalmen<br>or making sure that the payments<br>edits), the scheduled payments<br>edits), the scheduled payments | ds<br>ment Met<br>s wll be pair<br>method ren<br>will adjust ac | Important<br>hod Payme<br>dusing the same pay<br>hains valid for the dura<br>cordingly.  | Information   Ask for Help   Lo<br>Logged in as: Brett D.                                                                             |  |

**9.** A copy of the agreement will display. You MUST select the "I Agree" checkbox and then select "Continue".

**10.** This screen confirms that the payment plan has been successfully set-up.

For fiaud detection purposes, your internet address has been logged:

198.60.121.1 at 10/29/12 12:12:04 PM CDT

ANYFALSE INFORMATION ENTERED HEREON CONSTITUTES AS FRAUD AND SUBJECTS THE PARTY ENTERING SAME TO FELONY PROSECUTION UNDER BOTHFEDERAL AND STATE LAWS OF THE UNITED STATES. VIOLATORS WILL BE PROSECUTED TO THE FULLEST EXTENT OF THE LAW.

To revoke this authorization agreement you must contact bursar@yc.edu.

Print and retain a copy of this agreement.

Please check the box below to agree to the terms and continue.

Continue View worksheet Print Agreement Previous Step Ca

My Account Payments Payment Plans

**Yavapai** 

Your conmunity. Your college

coun: Payment Payment History
Payment Receipt

Thank you. Your changes have been saved.

- Thank you, your payment was processed successfully.
- Your enrollment in SPRING 2013 PAYMENT PLAN was processed successfully.

## Payment Confirmation

Payment Date: Monday, October 29, 2012 Payment Time: 12:18:20 PM CDT Name of Payee: Yavapai College Name on Bank Account: Brett D. Lind Bank Account Type: Checking Account Number: xxx5678 Depository: COMMERCE EANK ACH DEPT. KANSAS CITY, MO 641416248 Amount Paid: \$255.00 Student Name: Brett D. Lind Confirmation Number: 38 Please print this page for your records.

eDeposits

eRefunds

eBills

Important Information | Ask for Help | Log Out

Logged in as: Brett D. Lind